# **1 Post-Installation Configuration Tasks**

# 1.1 Overview

The previous chapters provide instructions on how to set up Appeon system architecture, including installing Appeon for PowerBuilder components, as well as configuring Appeon Server cluster. Once the Appeon system is set up and before you start deploying applications, the post-installation configuration tasks listed in the following table will help ensure that the deployed applications run as desired. Post-installation configuration tasks refer to configurations required for Appeon system architecture that affect the running of all applications but do not include configuration tasks performed in Appeon Developer and Appeon Enterprise Manager for specific applications.

| Task                                                   | Description                                                                                                    | Detailed<br>Instructions Given<br>in                                                      |
|--------------------------------------------------------|----------------------------------------------------------------------------------------------------|-------------------------------------------------------------------------------------------|
| Configuration for the<br>Web client PC                 | The IE security settings and Windows login<br>user privileges may prevent downloading<br>the Appeon Xcelerator plug-in for the Web<br>application.                                                           | Configuration for<br>client machine                                                       |
| System language<br>setting                             | Configuration required for the Web client,<br>Appeon Server and database server.<br>The operating system language settings can<br>affect the characters that are displayed in the<br>Appeon Web application. | System language<br>settings                                                               |
| Configuration for<br>supporting dynamic<br>DataWindows | Configuration required for database server.<br>Configuration at the database server<br>is required for support of dynamic<br>DataWindows.                                                                    | Section 11.5,<br>"Dynamic<br>DataWindow"<br>in Supported PB<br>Features for Appeon<br>Web |
| Configuration for fixing an ASE issue                  | Appeon provides several SQL files for<br>you modifying the chain modes of stored<br>procedures in ASE database to avoid the<br>following error:                                                              | Section 4.5.2, "ASE<br>Chained mode issue"<br>in <i>Troubleshooting</i>                   |
|                                                        | "Select error: Stored procedure may be run<br>only in unchained transaction mode"                                                                                                    |                                                                                           |

## Table 1.1: Post-installation tasks

# **1.2 Configuration for Web client PC**

Running Appeon Web application on the client machine is dependent on the Appeon Xcelerator plug-in (ActiveX controls). To ensure (only for the first time) the Appeon ActiveX controls can be downloaded and installed automatically when the application is run, the following configuration on the client machine is required.

For more information about the Appeon ActiveX file and the manual installation method, refer to Section 5.1.2, "Installing Appeon ActiveX control" in *Supported PB Features for Appeon Web*.

# 1.2.1 Verifying Web browser settings

There are a few settings in the Web browser that may affect the running of the Appeon Web application, such as the JavaScript and the plug-in settings. By default, these settings are enabled (appropriate for running the Web application) in Chrome/Firefox/Opera except Internet Explorer. Normally you would not need to go through the following section if you use Chrome/Firefox/Opera, unless you encounter problems when running the Web application. However, if you use Internet Explorer, you are recommended to configure Internet Explorer according to the following section.

### 1.2.1.1 Verifying Chrome/Firefox/Opera settings

If you use Chrome/Firefox/Opera as the Web browser, you should be able to directly run the Appeon Web application in it without any problems, with the default settings of these browsers, however, if you encounter runtime problems, or if you have changed the default settings before, you are recommended to double check that the following two settings are enabled in the browser:

- Enable JavaScript
- Enable plug-in

For Firefox, these two settings are automatically enabled and cannot be changed manually. Therefore, you normally need not to verify the settings in Firefox.

For Chrome, go to **Settings**, then click the **Show advanced settings** link, then click the **Content Settings** button under **Privacy**, and then verify the settings are enabled. If you have to disable these two settings for some reason, then make sure you add the URL of the Appeon Web application to the exception list.

#### **Figure 1.1: Settings in Chrome**

| Content settings                                                          |      |  |
|---------------------------------------------------------------------------|------|--|
| JavaScript                                                                | *    |  |
| Allow all sites to run JavaScript (recommended)                           |      |  |
| Do not allow any site to run JavaScript                                   |      |  |
| Manage exceptions                                                         |      |  |
| Handlers                                                                  |      |  |
| Allow sites to ask to become default handlers for protocols (recommended) | =    |  |
| <ul> <li>Do not allow any site to handle protocols</li> </ul>             |      |  |
| Manage handlers                                                           |      |  |
| Plug-ins                                                                  |      |  |
| Run automatically (recommended)                                           |      |  |
| Click to play                                                             |      |  |
| Block all                                                                 |      |  |
| Manage exceptions                                                         |      |  |
| Disable individual plug-ins                                               |      |  |
| Pop-ups                                                                   |      |  |
| Allow all sites to show pop-ups                                           | -    |  |
|                                                                           | Done |  |

For Opera, go to **Settings**, then select **Websites**, and then verify the settings are enabled. If you have to disable these two settings for some reason, then make sure you add the URL of the Appeon Web application to the exception list.

#### Figure 1.2: Settings in Opera

| Settings           | JavaScript<br>Allow all sites to run JavaScript (recommended)<br>Do not allow any site to run JavaScript<br>Manage exceptions Learn more |
|--------------------|----------------------------------------------------------------------------------------------------|
| Q Search settings  |                                                                                                    |
| Brownor            | Plug-ins                                                                                                    |
| browser            | Run automatically (recommended)                                                                                                    |
| Websites           | Click to play                                                                                                    |
| Privacy & security | Block all                                                                                                    |
| Opera help         | Manage exceptions Learn more                                                                                                    |
|                    | Disable individual plug-ins                                                                                                    |
|                    |                                                                                                    |

#### 1.2.1.2 Configuring IE settings

If you use Internet Explorer, we recommend you add the URL of the deployed application to the **Trusted Sites** zone in Internet Explorer, because the default security settings of this zone are appropriate for downloading and installing the Appeon ActiveX controls. However, if you do not want to add the URL to the Trusted Sites zone, you will need to make sure the security settings (listed in Step 4 below) are enabled for the appropriate zone. The following are detailed steps to add the URL to the Trusted Sites zone.

Step 1: In Internet Explorer, on the Tools menu, click Internet Options.

Step 2: In the Internet Options window, select the **Security** tab. Then select the **Trusted sites** Web content zone, and click the **Sites** button.

**Note: Enable Protected Mode** on the **Security** tab should not be selected (it is not selected by default). If there is any reason this option must be turned on, please make sure to follow the instructions in Section 4.1.3, ""Failed to get resource from Appeon Server" error" in *Troubleshooting* to resolve the issue caused by this option.

For IE 11, you should also make sure both "Enable Enhanced Protected Mode" and "Enable 64-bit processes for Enhanced Protected Mode" are unchecked in the Advanced tab.

#### Figure 1.3: IE security settings

| Internet Options                                                                                                    |  |  |  |
|----------------------------------------------------------------------------------------------------|--|--|--|
| General Security Privacy Content Connections Programs Advanced                                                            |  |  |  |
|                                                                                                    |  |  |  |
| Select a zone to view or change security settings.                                                                        |  |  |  |
|                                                                                                    |  |  |  |
| Internet Local intranet Trusted sites Restricted sites                                                                    |  |  |  |
| Trusted sites                                                                                                    |  |  |  |
| This zone contains websites that you trust not to damage your computer or your files.                                     |  |  |  |
| Security level for this zone                                                                                              |  |  |  |
| Allowed levels for this zone: All                                                                                         |  |  |  |
| Medium     Prompts before downloading potentially unsafe     content     Unsigned ActiveX controls will not be downloaded |  |  |  |
| Enable Protected Mode (requires restarting Internet Explorer)     Qustom level     Default level                          |  |  |  |
| Reset all zones to default level                                                                                          |  |  |  |
| OK Cancel Apply                                                                                                    |  |  |  |

Step 3: In the Trusted sites window, input the URL of the deployed application to the "Add this website to the zone" box. Uncheck the checkbox of "Require server verification (https:) for all sites in this zone". Click **Add** then click **Close** to return to the Internet Options window.

#### **Figure 1.4: Trusted sites**

| Trusted sites                                                                                                    | ×           |  |  |
|----------------------------------------------------------------------------------------------------|-------------|--|--|
| You can add and remove websites from this zone. All websites in this zone will use the zone's security settings. |             |  |  |
| Add this website to the zone:                                                                                    |             |  |  |
| http://goabc.com                                                                                                 | <u>A</u> dd |  |  |
| <u>W</u> ebsites:                                                                                                |             |  |  |
|                                                                                                    | Remove      |  |  |
|                                                                                                    |             |  |  |
|                                                                                                    |             |  |  |
| Require server verification (https:) for all sites in this zone                                                  |             |  |  |
|                                                                                                    | Close       |  |  |

Step 4: If you do not want to add the URL to the trusted sites (in Step 3), you will need to select the appropriate zone, then click the **Custom Level** button, and enable the following settings (they are enabled for the trusted sites by default):

- Download signed ActiveX controls
- Run ActiveX controls and plug-Ins
- Script ActiveX controls marked safe for scripting
- Active scripting

Step 5: Click **OK** to save the settings and close IE.

#### 1.2.2 Logging in as administrator or normal user

No special privilege is required to download and install the ActiveX control, no matter you use Chrome, Firefox, Opera, or Internet Explorer, which means, you can log into the Windows OS with any user.

Note when running the Appeon Web application for the first time, the Web browser would prompt you to run the Appeon cross-browser plug-in with two options: "**only this time**" or "**always run for this site**". It is highly recommended that you select the "**always run for this site**" option, especially for Chrome, because the application will fail to run in Chrome if you select "**only this time**".

## 1.3 System language settings

Sometimes the Windows language settings can affect the characters displayed in the Appeon Web application. To avoid any such display issues, verify that:

- The language of the data in the database used by the application matches the Windows language settings on the machine where Appeon Server is installed.
- The language of the data in the database used by the application matches the Windows language settings on each Client machine where the Web application will be viewed.
- The language of the data in the database used by the Appeon-deployed Web application matches Windows language settings on the machine where Appeon Developer is installed.

To set the language settings in Windows:

Step 1: Open Windows Start Menu and select Settings | Control Panel.

#### Step 2: Double-click Regional Options.

Step 3: Select the appropriate language from the **Your locale** DropDownListBox.

Step 4: Click the **Set Default** button. The Select System Local window displays.

Step 5: Select the appropriate locale. Verify that it is the same as that selected in the **Your locale** list box in Regional Options.

Step 6: Click **OK** to return to the Regional Options window.

Step 7: Verify that the language selected in the **Your locale** list box and the language checked as default in **Language settings for the system** settings are the same. The language can be from different regions as long as it is the same language.

Step 8: Click Apply and OK in the Regional Options window to accept the settings.